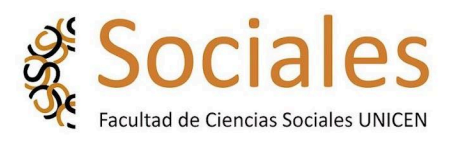

SECRETARIA ACADEMICA

DEPARTAMENTO DOCENTE

# Inscripción a Concursos Sistema KUNE

# 1. INTRODUCCIÓN

El sistema Evaluación y Concursos KUNE es una plataforma de gestión Web que permite organizar y coordinar el proceso de evaluación y concursos en la Facultad de Ciencias Sociales.

Tiene la ventaja de coordinar y comunicar a los evaluadores de una manera sencilla y ágil, les permite acceder a la documentación, editar en forma on-line el dictamen y la comunicarse entre evaluadores a través de una ventana de chat. Además, los Aspirantes a un cargo pueden inscribirse a un

concurso a través de la Plataforma y subir a ella la documentación requerida en la convocatoria.

# 2. ACCESO AL SISTEMA

El Aspirante obtiene usuario y clave de acceso al sistema, mediante formulario de autogestión de usuario, **link de ingreso** al KUNE

http://aplicaciones.soc.unicen.edu.ar:8080/Concursos/1.0/aplicaci on.php?fs=1s, en caso que no pueda obtener clave y usuario comuníquese a: concursos@soc.unicen.edu.ar\_\_\_facilitando (Nombre, Apellido y DNI).Con su Usuario y la Contraseña podrá acceder tal como se indica en la figura 1.

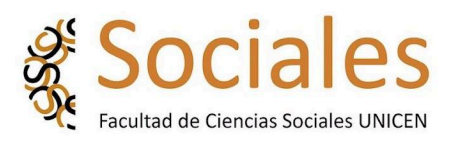

| <u>Archivo</u> <u>E</u> ditar <u>V</u> er Higtorial <u>M</u> arcadores | Herramientas Ayuda                              | -                                     |                                    |                                        |                    |  |
|------------------------------------------------------------------------|-------------------------------------------------|---------------------------------------|------------------------------------|----------------------------------------|--------------------|--|
| 😆 🚳 Facultad de Ciencias Sociales - 🗙                                  | 🐔 Concursos - Autentificación de 🗙              | 🐔 Concursos - Autentificación de 🗙    | ≪ Concursos - Autentificación d∈ × | 🐔 Concursos - Autentificación de × 🛛 + | ~                  |  |
| ← → C ○ & a                                                            | plicaciones.soc. <b>unicen.edu.ar</b> :8080/Cor | cursos/1.0/aplicacion.php?fs=1        | 110% ☆ Q Buscar                    |                                        | ା 🖌 🕾 🗉            |  |
| 💢 cartelerasoc - Monitor 🛛 🕥 Sistema integr                            | al de Ge 🚦 Download Hotfix for 🧧                | 100 Lapiceras Bolígraf 🔤 100 Lapicera | as Bolígraf                        |                                        | C Otros marcadores |  |
| # Sociales                                                             |                                                 |                                       |                                    |                                        |                    |  |
|                                                                        |                                                 | versión 1.0.0                         | )                                  |                                        |                    |  |
|                                                                        |                                                 | Autentificación de Usua               | rios                               |                                        |                    |  |
|                                                                        |                                                 | lisuario (*)                          |                                    |                                        |                    |  |
|                                                                        |                                                 | Clave (*)                             |                                    |                                        |                    |  |
|                                                                        |                                                 | Recuperar contras                     | seña Ingresar                      |                                        |                    |  |
|                                                                        |                                                 | Decorrollado por l                    | 5111                               |                                        |                    |  |
|                                                                        |                                                 | 2002-2024                             | 310                                |                                        |                    |  |
|                                                                        |                                                 |                                       |                                    |                                        |                    |  |
|                                                                        |                                                 |                                       |                                    |                                        |                    |  |
|                                                                        |                                                 |                                       |                                    |                                        |                    |  |
|                                                                        |                                                 |                                       |                                    |                                        |                    |  |
|                                                                        |                                                 |                                       |                                    |                                        |                    |  |
|                                                                        |                                                 |                                       |                                    |                                        |                    |  |
|                                                                        |                                                 |                                       |                                    |                                        |                    |  |
| 📀 📑 🚱 🗉                                                                | 🗃 💌 🔼                                           |                                       |                                    | ES 🔺 👘                                 | □ ₩ 👍 07:03 p.m.   |  |

Figura 1. Acceso con usuario y contraseña

Una vez validado, se desplegará un menú de opciones en la barra superior (1). Para cerrar el sistema dispondrá de la operación en la misma barra, pero sobre la derecha (2), tal como se indica en la Figura 2.

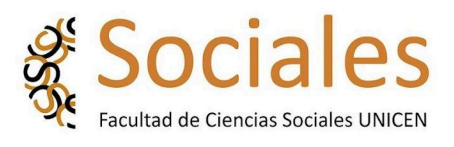

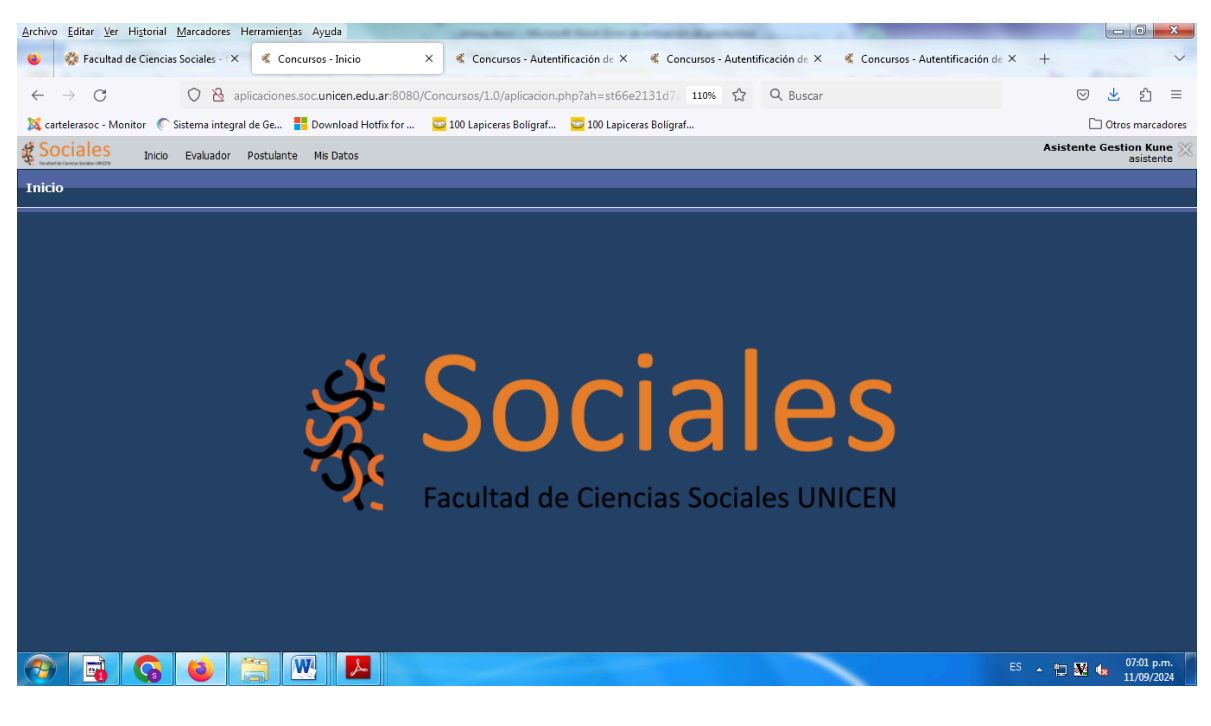

Figura 2. Menú de opciones y cierre de sesión

# **3. INSCRIPCIÓN A CONCURSOS**

Para poder adjuntar información pertinente a la evaluación o concurso es necesario inscribirse previamente. Para efectuar la inscripción debe acceder en el menú superior en la opción: Postulante –> Inscripción a concursos, tal como puede observarse en la Figura

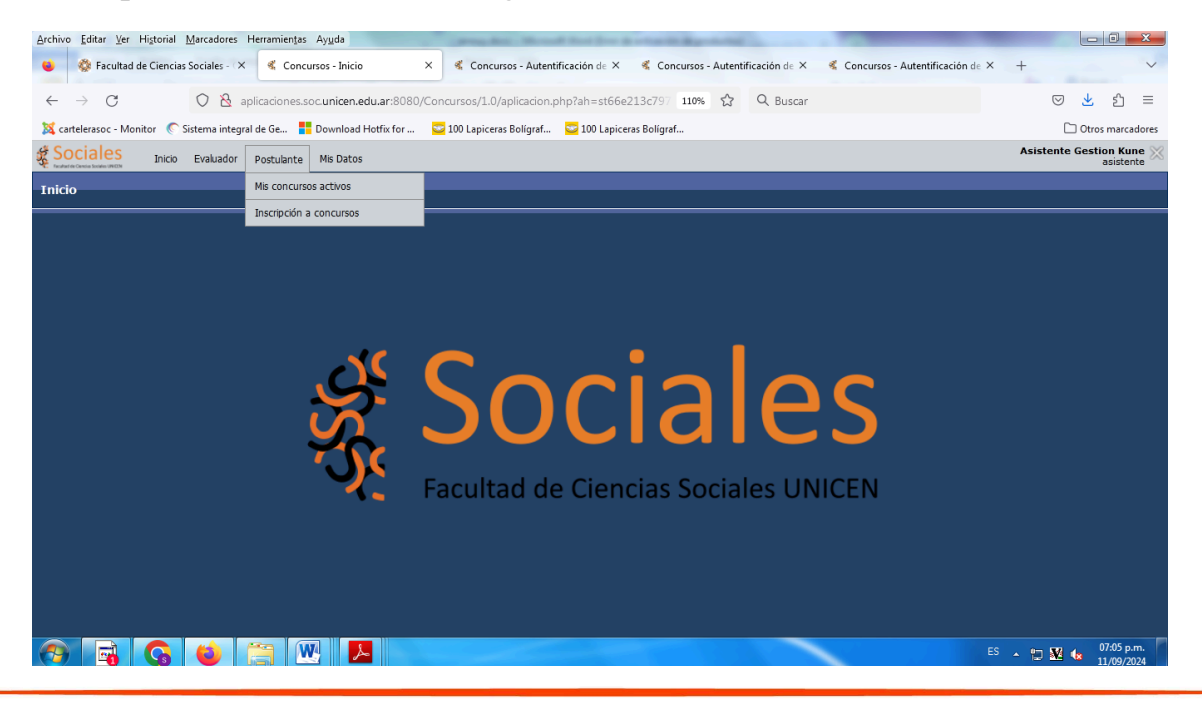

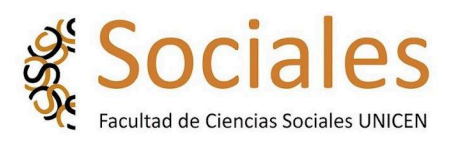

#### Figura 3. Pasos para la inscripción a concursos

Al ingresar a Inscripción a Concursos, encontrará una pantalla con los concursos que se encuentran con inscripción abierta y deberá elegir el que corresponda a su interés, presionando en la opción "Inscribirse", tal como se observa en la Figura 4.

| <u>Archivo Editar Ver Historial Marcadores</u>   | Herramien <u>t</u> as Ay <u>u</u> da                          | Manual Among States, Rolling, Terroristic Street, Workshop, March Street, Street, Stre | and all the production of the              |                                  |                                    |
|--------------------------------------------------|---------------------------------------------------------------|----------------------------------------------------------------------------------------------------|--------------------------------------------|----------------------------------|------------------------------------|
| 😆 🤹 Facultad de Ciencias Sociales - 🕬            | × Concursos - Inscripción                                     | a conce × 🦿 Concursos - Autentificación de × 🦿 🤻 Concursos                                                                                                    | - Autentificación de 🗙 🛛 💰                 | Concursos - Autentificación de 🗙 | + ~                                |
| $\leftarrow \rightarrow \mathbf{C}$ $\mathbf{O}$ | aplicaciones.soc. <b>unicen.edu.a</b>                         | r:8080/Concursos/1.0/aplicacion.php?tm=1&ai=Concuri                                                                                                    | ☆ Q Buscar                                 |                                  | യ 👱 മി ≡                           |
| 💢 cartelerasoc - Monitor 🛛 🕥 Sistema integ       | gral de Ge 🚦 Download Hotf                                    | x for 🔤 100 Lapiceras Bolígraf 😇 100 Lapiceras Bolígraf                                                                                                    |                                            |                                  | C Otros marcadores                 |
| Sociales Inicio Evaluador                        | Postulante Mis Datos                                          |                                                                                                    |                                            |                                  | Asistente Gestion Kune 🔀 🗖         |
| Inscripción a concursos                          |                                                               |                                                                                                    |                                            |                                  |                                    |
|                                                  |                                                               |                                                                                                    |                                            |                                  |                                    |
|                                                  | Tipo Concurso                                                 | Seleccione                                                                                                    |                                            |                                  |                                    |
|                                                  | Concurso Nombre                                               |                                                                                                    |                                            |                                  |                                    |
|                                                  | Nombre                                                        |                                                                                                    |                                            |                                  |                                    |
|                                                  |                                                               |                                                                                                    |                                            | T Filtrar                        |                                    |
|                                                  |                                                               |                                                                                                    |                                            |                                  |                                    |
|                                                  | Az                                                            |                                                                                                    |                                            |                                  |                                    |
|                                                  | Concurso Nombre                                               | · · · · · · · · · · · · · · · · · · ·                                                                                                    | <ul> <li>Tipo Concurso Nombre</li> </ul>   | r                                |                                    |
|                                                  | Antropologia de la Región Pa<br>ORD., (en el marco de Carre   | mpeana .IV CONVOCATORIA A EVALUACIÓN PARA PROFESORES<br>a Docente) Res. № 9153 el C.S. 26/6/24                                                                                                    | Evaluación Carrera<br>Docente: Promoción   | V Inscribirse                    |                                    |
|                                                  | Antropología Sociocultural II.<br>marco de Carrera Docente) I | IV CONVOCATORIA A EVALUACIÓN PARA PROFESORES (en el<br>tes. Nº 9153 el C.S. 26/6/24                                                                                                    | Evaluación Carrera<br>Docente: Promoción   | V Inscribirse                    |                                    |
|                                                  | Arqueología Argentina y II. I<br>de Carrera Docente) Res. Nº  | / CONVOCATORIA A EVALUACIÓN PARA PROFESORES (en el marc<br>9153 el C.S. 26/6/24                                                                                                    | o Evaluación Carrera<br>Docente: Promoción | V Inscribirse                    |                                    |
|                                                  | Comunicación y Educación .I<br>marco de Carrera Docente) I    | / CONVOCATORIA A EVALUACIÓN PARA PROFESORES ORD., (en e<br>tes. Nº 9153 el C.S. 26/6/24                                                                                                    | Evaluación Carrera<br>Docente: Promoción   | V Inscribirse                    |                                    |
|                                                  | Didáctica General .IV CONVO<br>de Carrera Docente) Res. Nº    | CATORIA A EVALUACIÓN PARA PROFESORES ORD., (en el marco<br>9153 el C.S. 26/6/24                                                                                                    | Evaluación Carrera<br>Docente: Promoción   | ✓ Inscribirse                    |                                    |
|                                                  | Metodología de la Investigaci<br>(en el marco de Carrera Doc  | ón Social . IV CONVOCATORIA A EVALUACIÓN PARA PROFESORES<br>ente) Res. № 9153 el C.S. 26/6/24                                                                                                    | Evaluación Carrera<br>Docente: Promoción   | V Inscribirse                    |                                    |
|                                                  | Metodos y Tecnicas de la Inv<br>PROFESORES ORD., (en el m     | estigación Arqueologca. IV CONVOCATORIA A EVALUACIÓN PARA<br>arco de Carrera Docente) Res. Nº 9153 el C.S. 26/6/24                                                                                                    | Evaluación Carrera<br>Docente: Promoción   | V Inscribirse                    |                                    |
|                                                  | Periodismo Digital. IV CONVO<br>Carrera Docente) Res. Nº 91   | CATORIA A EVALUACIÓN PARA PROFESORES (en el marco de<br>53 el C.S. 26/6/24                                                                                                    | Evaluación Carrera<br>Docente: Promoción   | V Inscribirse                    |                                    |
|                                                  | Política Educativa. IV CONVO<br>de Carrera Docente) Res. Nº   | CATORIA A EVALUACIÓN PARA PROFESORES ORD., (en el marco<br>9153 el C.S. 26/6/24                                                                                                    | Evaluación Carrera<br>Docente: Promoción   | V Inscribirse                    |                                    |
|                                                  | Problemas Sociológicos del S                                  | glo XX. IV CONVOCATORIA A EVALUACIÓN PARA PROFESORES                                                                                                    | Evaluación Carrera                         | Inscribirso                      | ×                                  |
| 🚱 📑 Ġ 单                                          |                                                               |                                                                                                    |                                            | E                                | 6 • 🗊 🌌 🍓 07:08 p.m.<br>11/09/2024 |

Figura 4. Inscripción

Una vez inscripto, podrá visualizar información sobre el concurso desde el menú Postulante, con la operación *Mis Concursos Activos* en el menú superior, puede observarlo en la Figura 5.

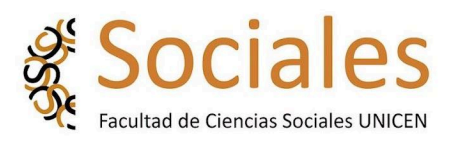

| → C<br>rtelerasoc - Monitor € S<br>DCiales Inicio | Applicaciones.soc.unicen.edu<br>istema integral de Ge | J.ar:8080/Concursos   | 1.0/aplicacion.php?tm=18ta   |                                    |                 |         |          |                         |
|---------------------------------------------------|-------------------------------------------------------|-----------------------|------------------------------|------------------------------------|-----------------|---------|----------|-------------------------|
| rtelerasoc - Monitor 🔊 S                          | ïstema integral de Ge 🚦 Download Ho                   | .c                    |                              | i=Concur: 110% 😭 🔍 Bu:             | car             |         |          | ⊘ ⊻                     |
| ciales Thicip                                     |                                                       | othix for 🔛 100 Lap   | iiceras Bolígraf 😇 100 Lapic | eras Bolígraf                      |                 |         |          | C Otros                 |
| And Country Incident (1997) 14                    | Evaluador Postulante Mis Datos                        |                       |                              |                                    |                 |         |          | Asistente Gesti         |
| concursos activos                                 |                                                       |                       |                              |                                    |                 |         |          |                         |
|                                                   |                                                       |                       |                              |                                    |                 |         |          |                         |
| Dourse                                            | Legsilación y Maneio de Recurso                       | os Culturales, IV COI |                              |                                    | (en el marco de | Carrera | Docente) | Res № 0153 el C.S. 26// |
| all all all all all all all all all all           | Legislation y manejo de recurso                       | 55 Outlandies IV OOI  |                              | SITTAINT NOT ESONES OND.,          | (en er marco de | ouncia  | Doceniej | T 100 CI 0.0. 200       |
|                                                   |                                                       |                       |                              |                                    |                 |         |          |                         |
|                                                   |                                                       |                       |                              |                                    | Fecha de        |         |          |                         |
| ncurso                                            | Culturales IV CONVOCATORIA                            |                       |                              | de Comme Deserte) Ros NO O         | Inscripción     |         |          |                         |
| C.S. 26/6/24                                      | Sursos Culturales .1V CONVOCATORIA A                  | A EVALUACIÓN PARA     | ROFESORES ORD., (en el ma    | rco de Carrera Docente) kes. Nº 9. | 55 27/08/2024   |         | 0 4      | Documentación           |
| ninario de Tesis. IV CON                          |                                                       |                       |                              |                                    |                 |         |          |                         |

Figura 5. Visualización de la documentación

# 6. CARGA DE DOCUMENTACIÓN AL SISTEMA

Una vez inscripto en los concursos de su interés, el Aspirante debe ingresar en el menú:

*Mis Datos -> Documentos para evaluación*, tal como puede observarlo en la Figura 6 y cargar allí la documentación requerida en la convocatoria según la categoría y dedicación del cargo al cual se postula (CV, plan de trabajo en la/las asignatura/as, plan de investigación, plan de extensión, otros).

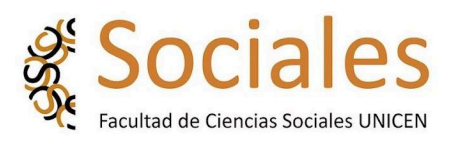

| <u>A</u> rchivo <u>E</u> ditar <u>V</u> er Historial <u>M</u> arcadores Herramientas | Ayuda                              | Normalize Wood for Data static house                               |                                      |
|--------------------------------------------------------------------------------------|------------------------------------|--------------------------------------------------------------------|--------------------------------------|
| 😆 🚳 Facultad de Ciencias Sociales - 🗙 💰 Conc                                         | ursos - CV 🛛 🗙 🐔 Con               | cursos - Autentificación de 🗙 🛛 🐔 Concursos - Autentificación de 🗙 | 🐔 Concursos - Autentificación de × + |
| $\leftarrow \rightarrow C$ $\bigcirc$ $\bigotimes$ aplicaciones.s                    | oc.unicen.edu.ar:8080/Concursos/1. | 0/aplicacion.php?tm=1&ai=Concur 110% 🏠 🔍 Buscar                    | ල 👱 දු =                             |
| 🐹 cartelerasoc - Monitor 📧 Sistema integral de Ge 🚦                                  | Download Hotfix for 😇 100 Lapic    | eras Bolígraf 🔽 100 Lapiceras Bolígraf                             | Otros marcadores                     |
| Sociales Inicio Evaluador Postulante                                                 | Mis Datos                          |                                                                    | Asistente Gestion Kune 🔀             |
| C Numero Consta Souther (PEDN                                                        | Datos de contacto                  |                                                                    | dalacence                            |
| CV                                                                                   | Cambiar clave personal             |                                                                    |                                      |
|                                                                                      | cv                                 |                                                                    |                                      |
|                                                                                      | D CV mentación para evaluación     | tos ingresados                                                     |                                      |
|                                                                                      |                                    |                                                                    |                                      |
|                                                                                      |                                    |                                                                    |                                      |
|                                                                                      |                                    |                                                                    |                                      |
|                                                                                      |                                    |                                                                    |                                      |
|                                                                                      |                                    |                                                                    |                                      |
|                                                                                      |                                    |                                                                    |                                      |
|                                                                                      |                                    |                                                                    |                                      |
|                                                                                      |                                    |                                                                    |                                      |
|                                                                                      |                                    |                                                                    |                                      |
|                                                                                      |                                    | - Agregar                                                          |                                      |
|                                                                                      |                                    |                                                                    |                                      |
|                                                                                      |                                    |                                                                    |                                      |
|                                                                                      |                                    |                                                                    |                                      |
| aplicaciones.soc.unicen.edu.ar:8080/Concursos/1.0/aplicacion                         | php?tm=1&ai=Concursos  3603#       |                                                                    |                                      |
|                                                                                      |                                    |                                                                    | ES 🔺 🗂 🌌 🌆 0110 p.m.<br>11/09/2024   |

Figura 6. Carga del CV y Documentación al sistema

En la opción *Documentos para evaluación* se desplegará una ventana como la indicada en la Figura 7, donde se muestran los concursos o evaluaciones en los que se encuentra inscripto.

| Archivo Editar Ver Historial Marcadores Herramiențas Ayuda                                                                                                    |                                     |
|----------------------------------------------------------------------------------------------------|-------------------------------------|
| 😻 💸 Facultad de Ciencias Sociales - X 💰 Concursos - CV X 💰 Concursos - Autentificación de X 🐇 Concursos - Autentificación de X 🐇 Concursos - Autentificación de X | × + ~                               |
| ← → C () & aplicaciones.soc.unicen.edu.ar:8080/Concursos/1.0/aplicacion.php?ah=st66e217404 10% ☆ Q Buscar                                                         | ල 👱 දු =                            |
| 💢 cartelerasoc - Monitor 📀 Sistema integral de Ge 👫 Download Hotfix for 🔽 100 Lapiceras Boligraf 🔽 100 Lapiceras Boligraf                                         | C Otros marcadores                  |
| Sociales Inicio Evaluador Postulante Mis Datos                                                                                                    | Asistente Gestion Kune asistente    |
| cv                                                                                                    |                                     |
| Archivo (*)<br>Tipo Documento (*)<br>Descripcion (*)<br>CV Personal<br>CV CVAr                                                                                    |                                     |
| Volver                                                                                                    | Guardar                             |
|                                                                                                    |                                     |
|                                                                                                    | ES 🔺 🙄 🌌 🌆 07:18 p.m.<br>11/09/2024 |

Figura 7. Evaluaciones o concurso en los cuales el Aspirante se inscribió

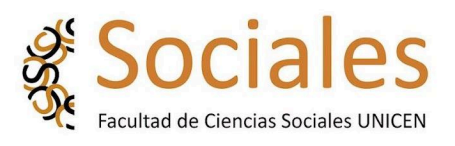

Haciendo "click" sobre la carpeta *Modificar* del concurso correspondiente se accede a una ventana como la de la Figura 8 en la que podrá, ingresando en la opción Agregar, elegir el tipo de documento a anexar, CV y Documentación para la Evaluación, es decir Plan de actividad Docente, Plan de coordinación de Actividades, Plan de Investigación y/o el Plan de Extensión, según corresponda, debiendo agregar en la descripción el detalle de la documentación que ha agregado. <u>Recuerde guardar los cambios</u> y que los archivos deben tener siempre formato "pdf". Es importante que el CV que cargue corresponda al formato SIGEVA UNICEN o el formato indicado por la Secretaría Académica.

Una vez agregado el documento que corresponda, aparecerá en el listado de documentos para la evaluación, tal como se muestra en la Figura 9.

Allí podrá ver los documentos cargados y eliminarlos en caso de ser necesario. Si desea modificar, primero debe eliminar y cargar nuevamente el documento. Esto podrá realizarlo <u>hasta la fecha de cierre de la convocatoria.</u>

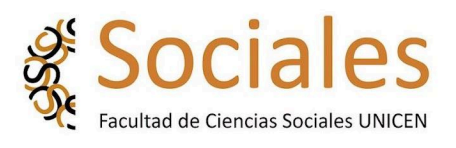

| Archivo Editar Ver Historial Marcadores Herrami                                                              | ientas Ayuda                       | and the Month Sol Don & charles Republication in                                                                                        | and a second second second second second second second second second second second second second second second |                                     |  |
|----------------------------------------------------------------------------------------------------|------------------------------------|----------------------------------------------------------------------------------------------------|----------------------------------------------------------------------------------------------------|-------------------------------------|--|
| 😆 🔇 Facultad de Ciencias Sociales - 🗙 🐇                                                                      | Concursos - Documentación p        | 🗙<br>K Concursos - Autentificación de X 🛛 K Concursos - Autentificac                                                                    | ión de 🗙 🛛 💰 Concursos - Autentificació                                                                        | ón de × +                           |  |
| ← → C 🛇 🍇 aplicaciones.soc.unicen.edu.ar:8080/Concursos/1.0/aplicacion.php?tm=18cai=Concur: 110% 🟠 Q. Buscar |                                    |                                                                                                    |                                                                                                    |                                     |  |
| 🔀 cartelerasoc - Monitor 💉 Sistema integral de Ge 🔡 Download Hotfix for 📴 100 Lapiceras Bolígraf             |                                    |                                                                                                    |                                                                                                    |                                     |  |
| Sociales Inicio Evaluador Postul                                                                             | ante Mis Datos                     |                                                                                                    |                                                                                                    | Asistente Gestion Kune asistente    |  |
| Documentación para evaluación                                                                                |                                    |                                                                                                    |                                                                                                    |                                     |  |
|                                                                                                    |                                    |                                                                                                    |                                                                                                    |                                     |  |
|                                                                                                    | Año<br>Evaluación Concurso         |                                                                                                    |                                                                                                    |                                     |  |
|                                                                                                    | 2022 Convocatoria<br>(Res. D007/2) | para Auxiliar Diplomado Contratado /Psicopedagogía y Sociedad Contemp<br>) /Febrero-marzo 2022                                          | ooránea / 📁 Modificar                                                                                          |                                     |  |
|                                                                                                    | 2023 XXIV LLAMAD<br>DISCURSO (A    | D A CONCURSO ORDINARIO PARA AUXILIARES DE DOCENCIA / ANALIS:<br>ux. Dipl. Simple- 2022)                                                 | IS DEL 📁 Modificar                                                                                             |                                     |  |
|                                                                                                    | 2024 Legsilación y<br>PROFESORES   | tanejo de Recursos Culturales .IV CONVOCATORIA A EVALUACIÓN PARA<br>ORD., (en el marco de Carrera Docente) Res. Nº 9153 el C.S. 26/6/24 | Modificar                                                                                                    |                                     |  |
|                                                                                                    | 2024 Seminario de<br>de Carrera De | Tesis. IV CONVOCATORIA A EVALUACIÓN PARA PROFESORES ORD., (en<br>cente) Res. Nº 9153 el C.S. 26/6/24                                    | el marco 📁 Modificar                                                                                           |                                     |  |
|                                                                                                    |                                    |                                                                                                    |                                                                                                    |                                     |  |
|                                                                                                    |                                    |                                                                                                    |                                                                                                    |                                     |  |
|                                                                                                    |                                    |                                                                                                    |                                                                                                    |                                     |  |
|                                                                                                    |                                    |                                                                                                    |                                                                                                    |                                     |  |
|                                                                                                    |                                    |                                                                                                    |                                                                                                    |                                     |  |
|                                                                                                    |                                    |                                                                                                    |                                                                                                    |                                     |  |
|                                                                                                    |                                    |                                                                                                    |                                                                                                    |                                     |  |
|                                                                                                    |                                    |                                                                                                    |                                                                                                    |                                     |  |
|                                                                                                    |                                    |                                                                                                    |                                                                                                    |                                     |  |
|                                                                                                    |                                    |                                                                                                    |                                                                                                    |                                     |  |
| 🚳 🗟 😜 🚞                                                                                                    |                                    |                                                                                                    |                                                                                                    | ES 🔺 🔁 🐼 🌆 07:21 p.m.<br>11/09/2024 |  |

Figura 8.. Adicionar los archivos

## 7. COMPROBANTE DE INSCRIPCIÓN

Finalizada la Inscripción: envió de archivos en pdf a <u>concursos@soc.unicen.edu.ar</u>, entrega impresa de la documentación y la carga de Documentación en KUNE.

Se enviará desde Departamento Docente el comprobante de inscripción digital.

# 8 INFORMACIÓN DE CONTACTO

- Departamento Docente: Concursos, Carrera Académica y Gestión Docente
- Correo electrónico: <u>concursos@soc.unicen.edu.ar</u>